# アウトルックでのスパム対策(メールの内容により分類保存)

当方はメールアドレスを公開しているためスパムメールを含めて一日に150通ほどメールが送られてきます。 この、メールを安全に扱う為に行っている当方の処理方法を参考で記載しておきます。(オフイス365により記載)

### 対策の基本的考え方

本文に記載されている<mark>テキストデータ部分の特異な言葉(文字列)</mark>を元に大きくは 次の様に振り分けています。

### <mark>1 安全なメール</mark>(右図ではBGALOG、EDXG、マイクロソフト、企業販売)

安心できる相手やデータは自分で作成したフォルダーに移動する。
 (プログラムのユーザー、無線関係、よく使用する安全企業、など)

#### 2 問題のあるメール

 スパムと思われる内容については、フォルダーへ取り込まない(煩わしいので受領 確認なく)で強制的に削除する。

(脅迫文、不正請求につながってくるものなどの不自然なメールはその都度新規に追加をしていきますと この手のものは次第に自動削除され届いていることさえ分からないくらい全く見ることも無くなります。)

#### 3 受領ホルダーは注意をして確認

基本的に初めてのメールでありメールを特に注意してチェックします。

#### ※ 迷惑メールは使用しないで [1 or 2] に振り分け

もし、迷惑メールに入ってきた場合はチェックして「1、2」のいずれかのルールに振り分ける。

| Jaobgaeaonaon | - Group |
|---------------|---------|
| 受信トレイ         | 1       |
| て書き           |         |
| 送信済みアイテム      |         |
| 削除済みアイテム      |         |
| > BGALOG      | 3       |
| > EDXG        |         |
| マイクロソフト       | 1       |
| 一時保存          |         |
| 企業販売          | 24      |
| 送信トレイ         |         |
| 保存            |         |
| 迷惑メール         |         |
| ※[>]部分については詳細 | 田分類保存   |

√ia5hαa@dokidoki ne in

# フォルダーの作成方法

- 1 ルールを作成する前に移動保管するためのフォルダーを作成 しておく必要があります。 必要に応じて作成しておきます。
  - 「⑥削除する(復元できません)」については作成不要です。

# ルール作成方法

# 初回作成時のみ左の仕訳ルールの作成か実施(次回からは下の管理画面から開始します)

| リホーム                                                                                                    | <u>ホーム</u> 送受信 フォルダー 表示 アド                                                                                                    | イン ヘルプ                     |                                                                                    |                                                                               |                                                                        |                                   |
|----------------------------------------------------------------------------------------------------|----------------------------------------------------------------------------------------------------|----------------------------|------------------------------------------------------------------------------------|-------------------------------------------------------------------------------|------------------------------------------------------------------------|-----------------------------------|
| 2)ルール<br>3)仕訳ルールの作成                                                                                      | 「つ 無祝     「つ 無祝     「」     「つ 知祝     「つ 知祝     「つ カリーンアップ     「別除     ア-     アイテム     「つ 人     、     、     、     、     、     、     、     、     、     、     、     、     、     、     、     、     、     、     、     、     、     、     、     、     、     、     、     、     、     、     、     、     、     、     、     、     、     、     、     、     、     、     、     、     、     、     、     、     、     、     、     、     、     、     、     、     、     、     、     、     、     、     、     、     、     、     、     、     、     、     、     、     、     、     、     、     、     、     、     、     、     、     、     、     、     、     、     、     、     、     、     、     、     、     、     、     、     、     、     、     、     、     、     、     、     、     、     、     、     、     、     、     、     、     、     、     、     、     、     、     、     、     、     、     、     、     、     、     、     、     、     、     、     、     、     、     、     、     、     、     、     、     、     、     、     、     、     、     、     、     、     、     、     、     、     、     、     、     、     、     、     、     、     、     、     、     、     、     、     、     、     、     、     、     、     、     、     、     、     、     、     、     、     、     、     、     、     、     、     、     、     、     、     、     、     、     、     、     、     、     、     、     、     、     、     、     、     、     、     、     、     、     、     、     、     、     、     、     、     、     、     、     、     、     、     、     、     、     、     、     、     、     、     、     、     、     、     、     、     、     、     、     、     、     、     、     、     、     、     、     、     、     、     、     、     、     、     、     、     、     、     、     、     、     、     、     、     、     、     、     、     、     、     、     、     、     、     、     、     、     、     、     、     、     、     、     、     、     、     、     、     、     、     、     、     、     、     、     、     、     、     、     、     、     、     、     、     、     、     、     、     、     、     、     、     、     、     、     、     、     、     、     、     、 | - 返信 全員に 転送 凸 その他・<br>ブ 返信 | □ BGALOG → 上司に転送<br>□ EDXG-ML ✓ 完了<br>○ 返信して削除 9 新規作成                              | へ<br>※<br>参動<br>・<br>・<br>・<br>・<br>・<br>・<br>・<br>・<br>・<br>・<br>・<br>・<br>・ | ote<br>る<br>末誌/ 分類 フラグの<br>開封済み × 設定 ×                                 | ユーザーの検索<br>図 アドレス帳<br>⑦ 電子メールのフィル |
| 仕分けルールの作成                                                                                                |                                                                                                    | · 返信                       | クイック操作                                                                             | 次の差と                                                                          | 出人からのメッセージを常に移動する: .'.I                                                | Z8CCW.'.                          |
| 次の条件に一致する電子メールを受信したとき<br>一差出人が次の場合(F): JA5XAE Hirokazu<br>一件名が次の文字を含む場合(S): EDXG最<br>一宛先が次の場合(E): JA5BGA | Yano<br>新名簿の送付                                                                                                    |                            | sponsor requsite<br>、'.IZ8CCW.'. <iz8ccwu<br>动性 undisclosed resiniant</iz8ccwu<br> | 次の宛5<br>登 仕分け)<br>@mdxc.org>  型 仕分け)                                          | もへのメッセージを常に移動する: undisc<br>レールの作成( <u>U</u> )<br>レールと通知の管理( <u>L</u> ) | losed-recipients:                 |
| 実行する処理 <ul> <li>新着アイテム通知ウィンドウに表示する(A)</li> <li>音で知らせる(P):</li> <li>アイテムをフォルダーに移動する(M):</li> </ul>        | ows Notify Ema<br>リンフト<br>フォルダーの選択                                                                                                    | (₩)<br>R(L)                | <mark>詳細オプション(D)</mark><br>細かいルールを設定<br>この画面で続ける。                                  | <mark>・・・を選択</mark><br>とする画面がま<br>よりもわかりや                                     | (次のページ)<br>長示されます。<br>らすいです。                                           |                                   |
| O                                                                                                    | K キャンセル 詳細オフ                                                                                                    | ŕション(D)                    |                                                                                    |                                                                               |                                                                        |                                   |

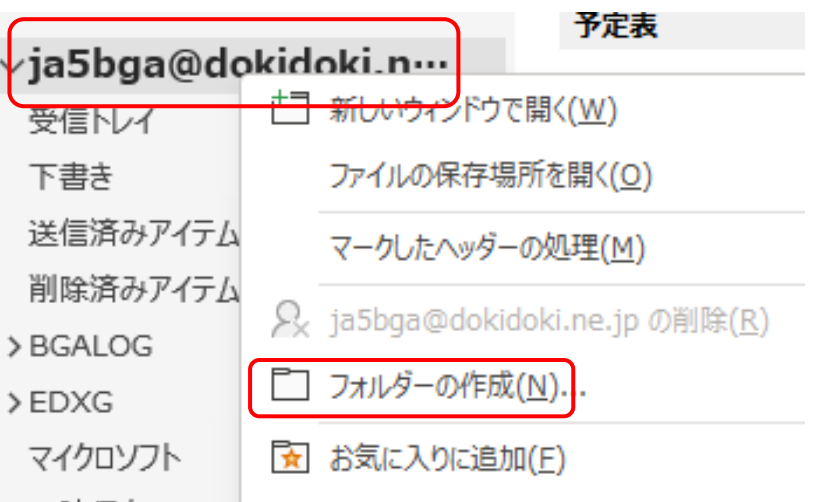

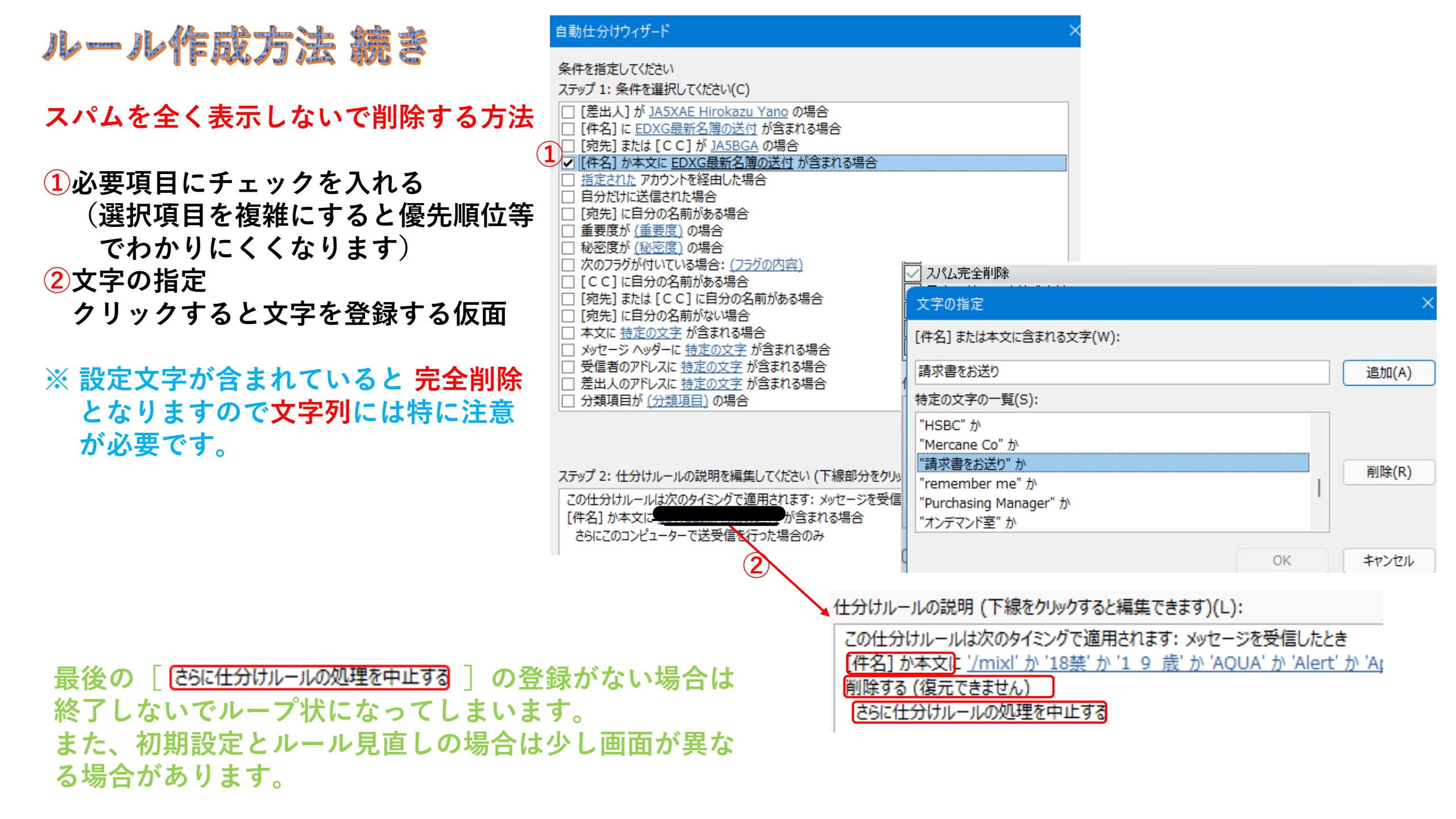

#### ルール作成方法 自動仕分け 条件を指定して ステップ 1: 条件 その他のルール作成方法 仕分けル-ルと通知 [差出人] 1 $\times$ □ [件名] に] □ [宛先] また 電子メールの仕分けルール 通知の管理 1 前ページにの仕訳ウィザードの要項目 指定された 自分だけに … 新しい仕分けルール(N)… 仕分けルールの変更(H) ▼ 国 コピー(C)… × にチェックを入れ「文字を設定」 [宛先] に目 □ 重要度が 仕分けルールの実行(R)... オプション(Q) 2フォルダーの指定 □ 秘密度が □ 次のフラグカ 仕分けルール (表示順に適用されます) 処理 CC]CE クリックし移動先を指定します。 メールの分類項目を消去する (推奨) [ [宛先] また スパム完全削除 □ [宛先] に目 □ 本文に 持江 日本マイクロソフト株式会社 PJ xyセージ/ P BGALOG 一受信者のア PJ EDXG □ 差出人のア ) 分類項目力 PJ 企業販売 仕分けルールの説明 (下線をクリックすると編集できます)(L): この仕分けルールは次のタイミングで適用されます: メッセージを受信したとき [件名] か本文に "bgalog" か 'BGALOG' か 'JI4POR' か 'BGAログ か 'JA50JD' か 'ErrReport' か 'Manager' が含まれる場合 BGALOG フォルダーへ移動する さらに仕分けルールの処理を中止する (1)

# ルール変更直後の運用(動作確認)方法

## ▲ ▼ 仕分けルールの実行(R)... オプション(O)

- 実行したい内容にチェックを入れます。
   通常は全てに入れておきます。
- 2 今すぐ実行を押して必要とするデータが 移動完了しているか確認します。
- 3 期待通りでない場合は「自動仕分けウィ ザードを」見直します。
- ※ 設定終了後は自動的に仕分けが実施されます。

今回は本文の文字のみに特化してきましたが 「自動仕分けウィザード」を活用して効率的な スパム対策を行ってください。

| 44    | + | 1- | 11.1 | 福   | 午□ |
|-------|---|----|------|-----|----|
| 11 /1 | ~ | V  | V C  | 100 | лн |

| 電子メールの仕分けルール 通知の管理                                                                                                    |                                                                                                    |
|----------------------------------------------------------------------------------------------------|----------------------------------------------------------------------------------------------------|
| ──新しい仕分けルール(N) 仕分けルールの変更(                                                                                                    | <u>⊣</u> )▼ 🗈 ⊐ピー( <u>C</u> ) 🗙 削除( <u>D</u> )                                                                                                    |
| ▲ ▼ 仕分けルールの実行 <u>R</u> ) オプション( <u>O</u> )                                                                                                    | 仕分けルールの実行 ×                                                                                                    |
| <ul> <li>✓ メールの分類項目を消去する(推奨)</li> <li>✓ スパム完全削除</li> <li>✓ 日本マイクロソフト株式会社</li> <li>✓ BGALOG</li> <li>✓ EDXG</li> <li>✓ 企業販売</li> </ul>                   | <ul> <li>実行する仕分けルールの選択(R):</li> <li>✓メールの分類項目を消去する(推奨)</li> <li>✓ スパム完全削除</li> <li>✓ 日本マイクロソフト株式会社</li> <li>✓ BGALOG</li> <li>✓ EDXG</li> <li>✓ 企業販売</li> </ul> |
| 仕分けルールの説明 (下線をクリックすると編集できます)<br>この仕分けルールは次のタイミングで適用されます: メッ<br>[件名] か本文に <u>'bgalog' か 'BGALOG' か 'JI4PC<br/>BGALOG</u> フォルダーへ移動する<br>さらに仕分けルールの処理を中止する | すべて選択(E) すべて選択解除(U)<br>仕分けルールの説明<br>メッセージに適用<br>分類項目が割り当てられている場合<br>メッセージの分類項目を消去する                                                                             |
| □ RSS フィードからダウンロードされたすべてのメッセージ                                                                                                    | 対象フォルダー: ja5bga@dokidoki.ne.jp 参照(B)<br>ロ サブフォルダーを含む(S)                                                                                                    |
|                                                                                                    | メッセージの種類(P): すべてのメッセージ                                                                                                    |
|                                                                                                    |                                                                                                    |